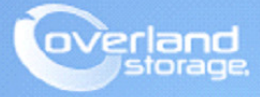

# **Application Note**

November 2013

# Installing and Configuring the SnapSAN vSphere Web Plug-in

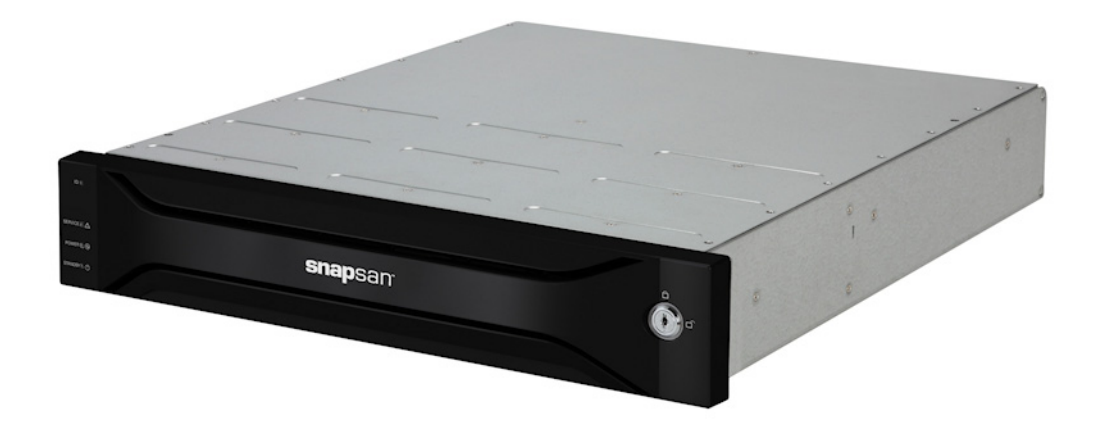

### Summary

This application note describes how to install the SnapSAN vSphere Web Plug-in and configure a SnapSAN S3000 or S5000 array using the VMware vSphere Web Client.

# **Required Information, Tools, and Files**

Before you begin these procedures, the following information, tools, and files are required.

#### Prerequisites

Prior to performing these procedures, ensure that you have the following:

- Overland Storage SnapSAN S3000/S5000 Disk Array must be installed and configured. You can get additional technical support from our website at <a href="http://support.overlandstorage.com">http://support.overlandstorage.com</a>, or by contacting Overland Storage using the information found on the <u>Contact Us</u> page on our web site.
- This document assumes that the storage pool and logical disk have already been created. Additional information on binding a pool and logical disks can be found in the *SnapSAN S3000/S5000 Disk Array User Guide* available at <u>http://docs.overlandstorage.com/snapsan</u>.
- This document assumes that the VMware vCenter Server and vSphere Web Client are already installed and running, and that the reader has a general understanding and familiarity with the VMware ESXi 5.1 environment. Any and all additional information can be attained through the VMware Knowledge Center.
- Your vCenter Server credentials are also part of the requirements and will be used during the installation and configuration of the SnapSAN vSphere Web Plug-in.
- Verify that the following are installed on the server:
  - Java Runtime Environment (JRE)
  - vCenter server and vSphere web client.

#### Versions

The test environment used for illustration in this document uses the following versions:

- VMware ESXi, 5.1, 799733
- VMware vCenter Server, 5.1, 799733
- VMware vSphere Web Client 5.1.0, Build 786111
- Java JRE version 7 update 40
- Emulex LPe11000
- SnapSAN S5000 software version 082R.007
- SnapSAN S5000 firmware version U22R.007
- Overland SnapSAN vSphere Web Plug-in version 1.1.001

## Installing the vSphere Web Plug-in

- 1. From the SnapSAN vSphere Web Plug-in installation package, double-click the installation setup file.
- 2. When the installation wizard is launched, click Next.
- 3. Read and accept terms of the license agreement, and continue.
- 4. Browse the installation location and click Next.
- 5. Provide the Port Numbers (1, 2, 3 and 4) you want to use for the plug-in, and click Next.
- 6. Provide the VMware vCenter Server IP Address and HTTPS port number, and click Next.

**7.** Provide the **credentials** required to connect to the vCenter Server, and click **Next**. The following command prompt pops up and the plug-in registration for the VMware vCenter Server starts.

NOTE: Do not close this window when it appears.

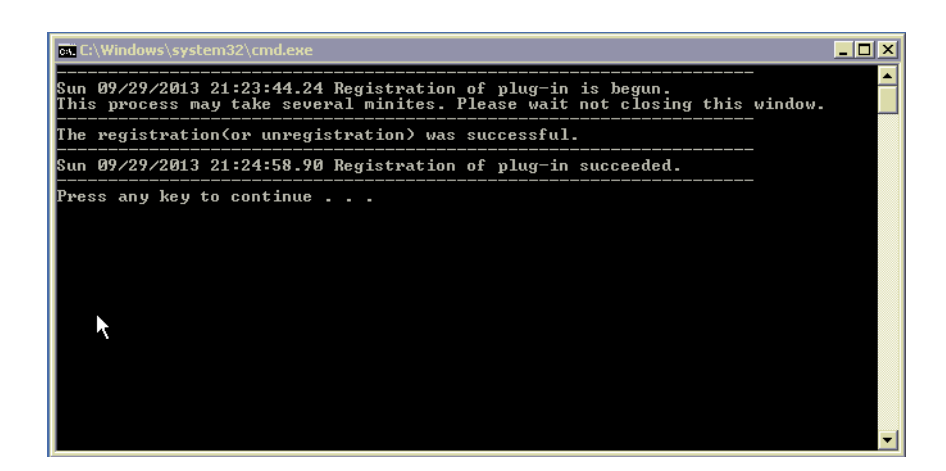

- 8. Once the plug-in registration completes, when prompted, press any key to continue.
- 9. Click Finish.

# Configuring the vSphere Web Plug-in

- Access the URL <u>https://localhost:9443/vsphere-client</u> or navigate to the path Start > All Programs > VMware > vSphere Web Client.
- 2. To login to the vSphere web client, enter your User Name and Password, and click Login.

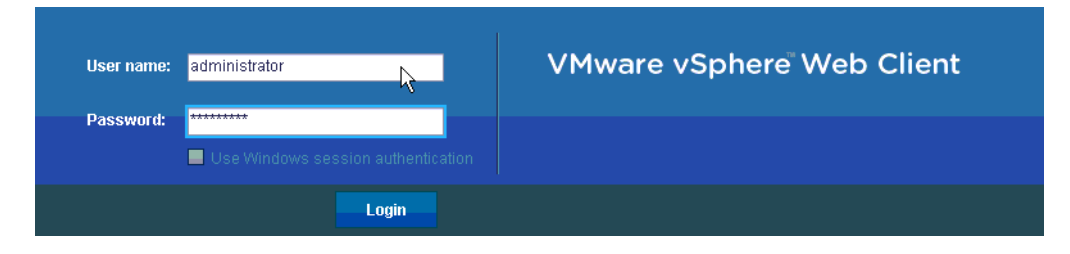

**3.** At the **Home** tab, select the **Overland Storage** icon.

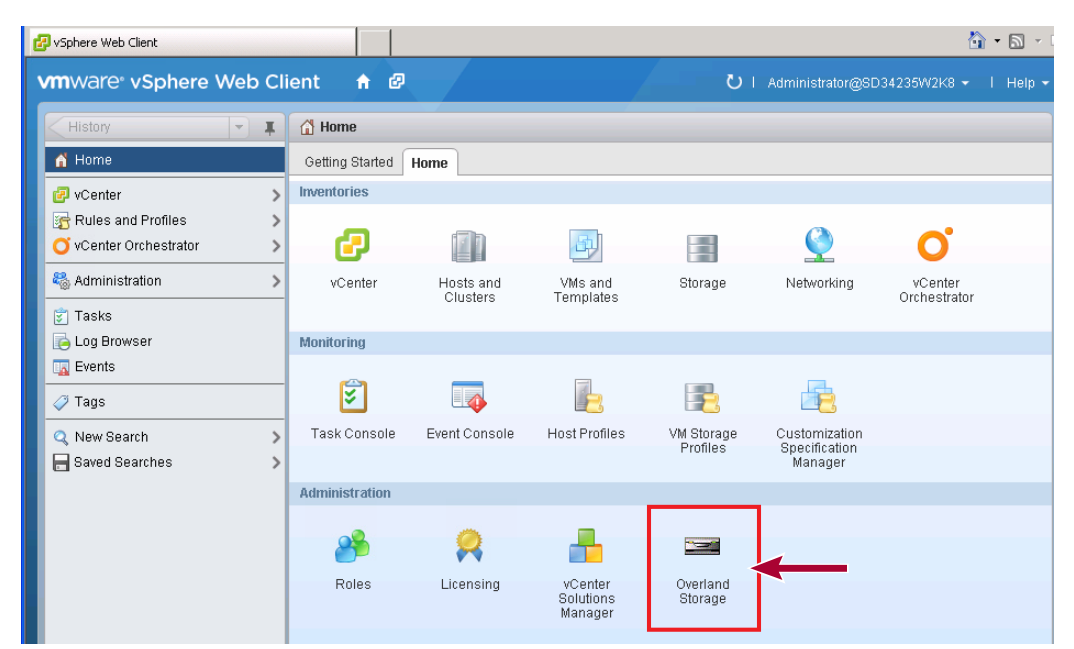

- 4. Click Add Disk Array.
- 5. Provide details for the following:
  - IP Address for Connecting
  - User Name
  - Password

| IP Address for Connecting | 10.20.34.170 |
|---------------------------|--------------|
| User Name                 | : sysadmin   |
| Password                  | : ******     |
|                           |              |

- 6. Click Connect.
- 7. Click Save.

# Binding a Logical Disk and Assigning it to a Host

- 1. From VMware vSphere Web Client console, navigate to vCenter > Hosts and Clusters.
- 2. Bind a pool on the SnapSAN disk array through the Overland Storage tab.

NOTE: If the required free capacity is already available in a pool on the storage array, then you can skip this step.

**3.** From the **left** pane of the vSphere Client console, click the **Host** to which LUNs will be assigned.

- 4. From the **right** pane of the vSphere Client console, select the **Overland Storage** tab.
- 5. Right-click the name of the ESXi host server and select All Overland Storage Actions > Logical Disk Bind and Assignment.

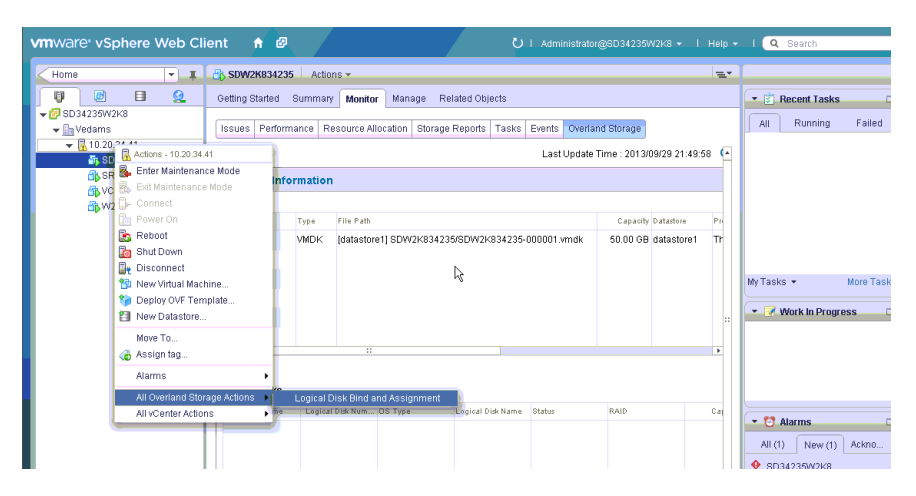

6. Select the disk array where a logical disk will be bound, and click Next.

| 2 Specify The New Logical Disk     Disk Array Name     Status     ProductID     Serial Number     World Wide Name     Number of Physic       3 Select Assignment Target Host     SDS500034170     ready     SnapSAN 55000     0000000942990012     200001697121F23       4 Confirmation     SPS3000SD     ready     SnapSAN 83000     000000942090022     20000169712241D       5 Processing     6 Completion     Fradue     Fradue     Fradue     Fradue       6 Completion     Fradue     Fradue     Fradue     Fradue | 1 Select Disk Array             | Select the disk array where a logical disk will be bound |        |               |                  |                  |                  |  |  |  |
|----------------------------------------------------------------------------------------------------|---------------------------------|----------------------------------------------------------|--------|---------------|------------------|------------------|------------------|--|--|--|
| 3 Select Assignment Target Host         SDS500034170         ready         SnapSAN S5000         0000000942990012         2000001897121F23           4 Confirmation         SP3000SD         ready         SnapSAN S5000         0000000942990012         200000169712241D           5 Processing         6 Completion         Feady         SnapSAN S5000         000000942090022         200000169712241D                                                                                                    | 2 Specify The New Logical Disk  | Disk Array Name                                          | Status | Product ID    | Serial Number    | World Wide Name  | Number of Physic |  |  |  |
| 4 Confirmation SSS3000SD ready SnapSAN S3000 000000042090022 20000163712241D SProcessing 6 Completion 6 Completion 6 Completion 7  7  7  7  7  7  7  7  7  7  7  7  7                                                                                                    | 3 Select Assignment Target Host | SDS500034170                                             | ready  | SnapSAN S5000 | 0000000942990012 | 2000001697121F23 |                  |  |  |  |
| 5 Processing<br>6 Completion                                                                                                    | 4 Confirmation                  | SSS3000SD                                                | ready  | SnapSAN S3000 | 0000000942090022 | 200000169712241D |                  |  |  |  |
| 6 Completion                                                                                                    | 5 Processing                    |                                                          |        |               |                  |                  |                  |  |  |  |
|                                                                                                    | 6 Completion                    |                                                          |        |               |                  |                  |                  |  |  |  |
|                                                                                                    |                                 |                                                          |        |               |                  |                  |                  |  |  |  |
| 4 1                                                                                                    |                                 |                                                          |        |               |                  |                  |                  |  |  |  |
|                                                                                                    |                                 |                                                          |        |               |                  |                  |                  |  |  |  |
| 4                                                                                                    |                                 |                                                          |        |               |                  |                  |                  |  |  |  |
| 4 ::                                                                                                    |                                 |                                                          |        |               |                  |                  |                  |  |  |  |
|                                                                                                    |                                 | 4                                                        |        |               |                  |                  |                  |  |  |  |
|                                                                                                    |                                 |                                                          |        |               |                  |                  |                  |  |  |  |
|                                                                                                    |                                 |                                                          |        |               |                  |                  |                  |  |  |  |
|                                                                                                    |                                 |                                                          |        |               |                  |                  |                  |  |  |  |

- **7.** At the screen showing the bound pools in the particular disk array selected, provide the following **details**:
  - Select the **Pool**.
  - In the Logical Disk Capacity field, specify the LUN size.
- 8. Select either FC or iSCSI as the Host Interface.

| 🗸 1 Select Disk Array           | Select the pool where a logical disk will be bound |           |               |          |          |                   |              |             |  |
|---------------------------------|----------------------------------------------------|-----------|---------------|----------|----------|-------------------|--------------|-------------|--|
| 2 Specify The New Logical Disk  | Pool Number                                        | Pool Name | Type          | Status   | RAID     | Free Capacity/GB1 | Capacity(GB) | Actual Capa |  |
| 3 Select Assignment Target Host | 0000b                                              | Vedams    | dmamic        | ready    | RAID1(10 | 101.7             | 262.0        |             |  |
| 4 Confirmation                  | 00000                                              | rodanio   | ajnanno       | 1000)    | 1010110  | 101.1             | 202.0        |             |  |
| 5 Processing                    |                                                    |           |               |          |          |                   |              |             |  |
| 6 Completion                    |                                                    |           |               |          |          |                   |              |             |  |
|                                 |                                                    |           |               |          |          |                   |              |             |  |
|                                 |                                                    |           |               |          |          |                   |              |             |  |
|                                 |                                                    |           |               |          |          |                   |              |             |  |
|                                 |                                                    |           |               |          |          |                   |              |             |  |
|                                 |                                                    |           |               |          |          |                   |              |             |  |
|                                 | Constitute constituted with                        |           |               |          |          |                   |              |             |  |
|                                 | Specify the capacity of logical disk               |           |               |          |          |                   |              |             |  |
|                                 | Capacity(OB)(1-101) : 28 - OB -                    |           |               |          |          |                   |              |             |  |
|                                 | Select interface                                   | etween ho | st and disk a | ray      |          |                   |              |             |  |
|                                 | Host I/F Type                                      | : FC      |               | <u> </u> |          |                   |              |             |  |
|                                 |                                                    |           |               |          |          |                   |              |             |  |

9. Click Next.

**10.** Select the **Target Host** and click **Next**.

| ✔ 1 Select Disk Array           | Please select the target host                                                                                                    |
|---------------------------------|----------------------------------------------------------------------------------------------------|
| 2 Specify The New Logical Disk  | Assign the logical disk to the selected host.                                                                                                    |
| 3 Select Assignment Target Host | A second the least of the state of the state of the state of the selected the state                                                                                                    |
| 4 Confirmation                  | <ul> <li>Assign the logical disk to all hosts within the datacenter of the selected host.</li> </ul>                                                                                                    |
| 5 Processing                    | Explanation                                                                                                    |
| 6 Completion                    | The following cases, [Assign the logical disk to all hosts within the datacenter of the selected host]<br>cannot be selected.<br>• The interface bypes are different from each host.<br>• The max LUN are different from each host.<br>• The interface of host and disk array is SAS, host(LD Set) has not been created at the disk array. |

- 11. Click Set.
- 12. Click Finish.

# Verifying the Datastore Details

- 1. From the VMware vSphere Web Client, navigate to vCenter > Hosts and Clusters.
- 2. From right side, navigate to the Manage > Storage Devices and select Rescan.

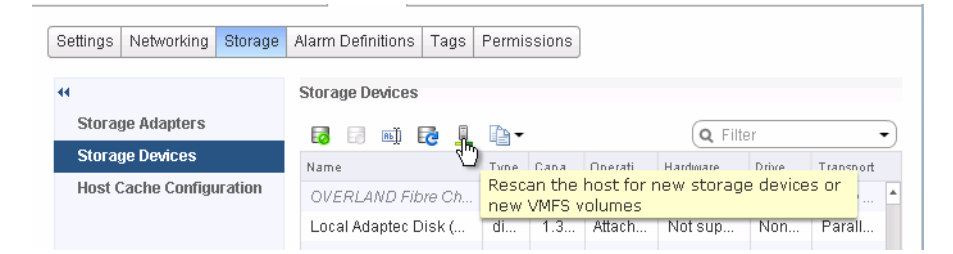

**3.** At the scan options screen, click **OK**.

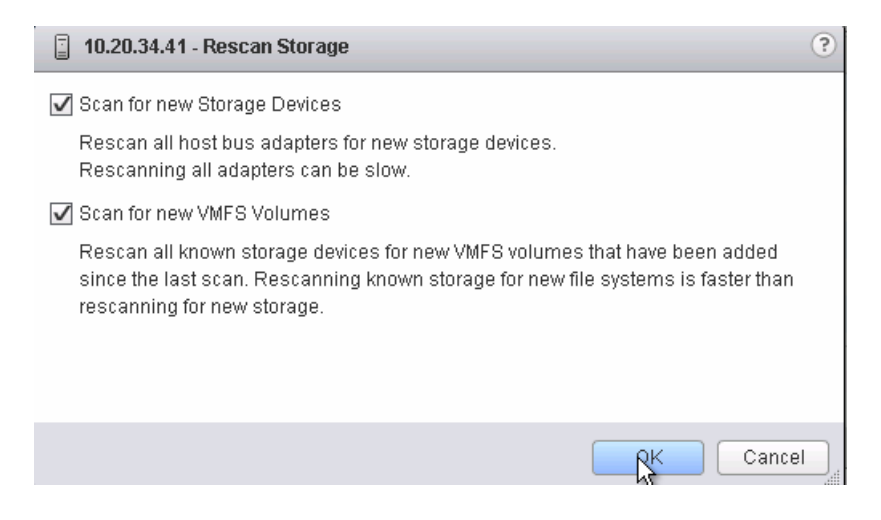

Under Storage Devices, select the datastore to be checked.
 The particular datastore details are displayed under the Device Details section.

| 🔂 10.20.34.41 Actions 🔻                                |                                              |                                                       |                              |           |            |         | =*        |  |  |
|--------------------------------------------------------|----------------------------------------------|-------------------------------------------------------|------------------------------|-----------|------------|---------|-----------|--|--|
| Getting Started Summary Monitor Manage Related Objects |                                              |                                                       |                              |           |            |         |           |  |  |
| Settings Networking Storage                            | Alarm Definitions Tags                       | Permission                                            | s                            |           |            |         |           |  |  |
| 44                                                     | Storage Devices                              |                                                       |                              |           |            |         |           |  |  |
| Storage Adapters                                       | 17 17 18 18 18 18 18 18 18 18 18 18 18 18 18 | Pa -                                                  |                              |           | Q Filter   |         | •         |  |  |
| Storage Devices                                        | Name                                         | Туре                                                  | C 1 🛦 🛙                      | Operat    | Hardware   | Drive   | Transport |  |  |
| Host Cache Configuration                               | OVERLAND Fibre Ch                            | disk                                                  | 12                           | Attac     | Suppo      | No      | Fibre 🔺   |  |  |
|                                                        | OVERLAND Fibre Ch                            | disk                                                  | 15                           | Attac     | Suppo      | No      | Fibre     |  |  |
| $\rightarrow$                                          | OVERLAND Fibre Ch                            | disk                                                  | 28                           | Attac     | Suppo      | No      | Fibre     |  |  |
|                                                        | OVERLAND Fibre Ch                            | disk                                                  | 50                           | Attac     | Suppo      | No      | Fibre     |  |  |
|                                                        | OVERLAND Fibre Ch                            | disk                                                  | 50                           | Dea       | Suppo      | No      | Fibre     |  |  |
|                                                        | Local Adaptec Disk (                         | disk                                                  | 1                            | Attac     | Not su     | No      | Paral     |  |  |
|                                                        | Local Optiarc CD-RO                          | cdrom                                                 | drom Attac Not su No Block   |           |            |         |           |  |  |
|                                                        | Device Details                               |                                                       |                              |           |            |         |           |  |  |
|                                                        | General                                      |                                                       |                              |           |            |         |           |  |  |
|                                                        | Name                                         | OVERLAND Fibre Channel Disk<br>(eui.001697121f23000b) |                              |           |            |         |           |  |  |
|                                                        | Identifier                                   | eui.001                                               | eui.001697121f23000b<br>disk |           |            |         |           |  |  |
|                                                        | Туре                                         | disk                                                  |                              |           |            |         |           |  |  |
|                                                        | Location                                     | /vmfs/d                                               | evices/di                    | isks/eui. | .001697121 | f23000k | 0         |  |  |
|                                                        | Capacity                                     | 28.00 0                                               | 98                           |           |            |         | •         |  |  |